## Merge Tutorial

The main desktop layout of all Merge AIMS computers have a grey background to help differentiate them from standard desktops.

There are two types of workstation modes one is OR and the other is PACU. Both are still grey in color but have different icon links. (IntraOp/PostOp mode)

IntraOp mode will be a blue background and PostOp mode will be a green.

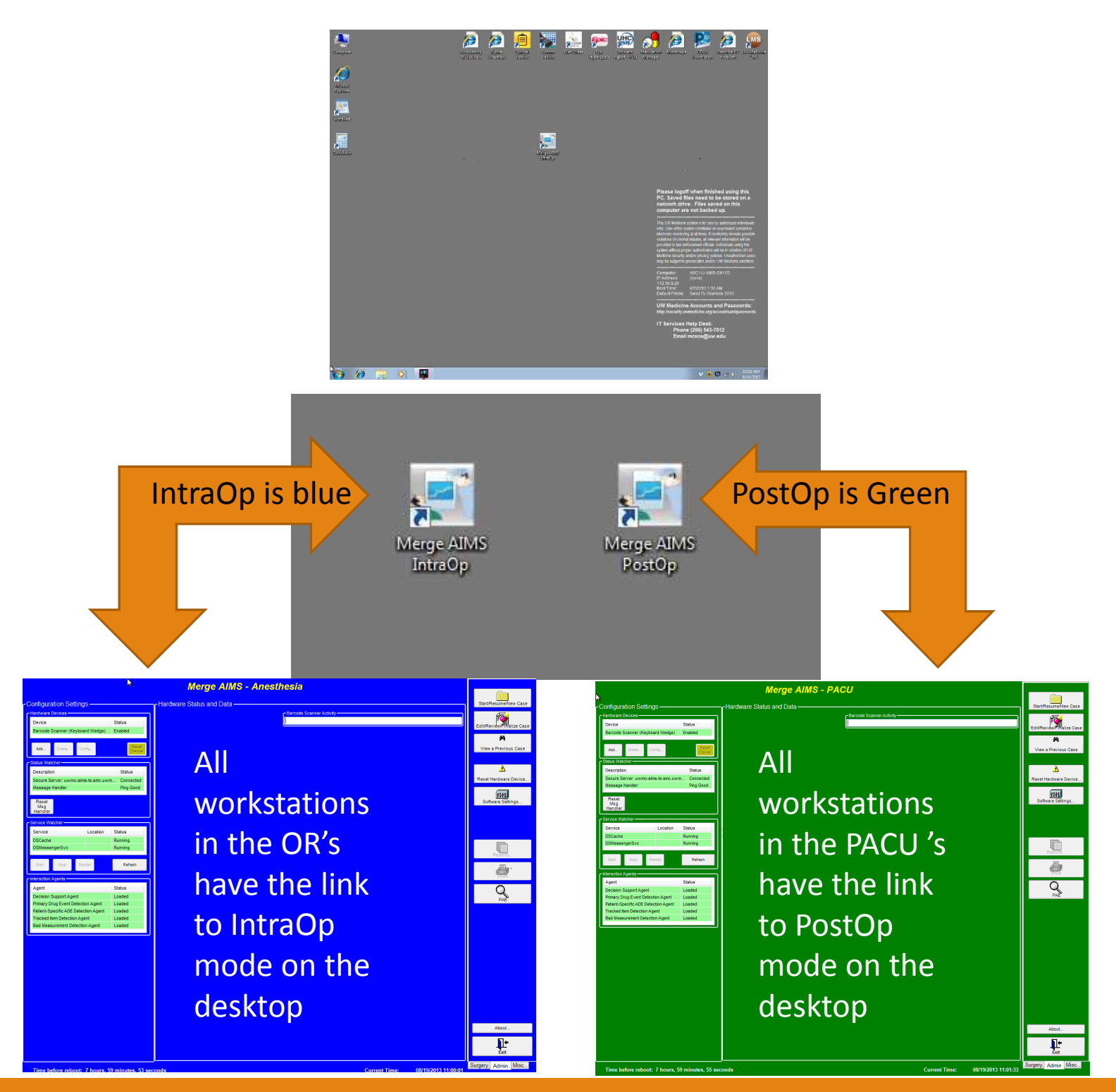

## Starting a case

Its very important to make sure all system checks are working

| Hardware Devices —                                                                                                    |                    |                                  |                                                                     |  |
|----------------------------------------------------------------------------------------------------|--------------------|----------------------------------|---------------------------------------------------------------------|--|
| Device                                                                                                    |                    |                                  | Status                                                              |  |
| Monitor (DataCaptor -                                                                                                    | localhost:7272)    | En                               | Enabled                                                             |  |
| Add Delete                                                                                                    | Config             |                                  | Reset<br>Device                                                     |  |
| Status Watcher                                                                                                    |                    |                                  |                                                                     |  |
| Description                                                                                                    |                    |                                  | Status                                                              |  |
| Secure Server: uwmc-aims-ap.amc.uwr                                                                                                    |                    |                                  | Connected                                                           |  |
| Monitor (DataCaptor -                                                                                                    | localhost:7272)    |                                  | Connected                                                           |  |
| Message Handler                                                                                                    |                    |                                  | Ping Good                                                           |  |
| Msa                                                                                                    |                    |                                  |                                                                     |  |
| Msg<br>Handler<br>Service Watcher                                                                                                    |                    |                                  |                                                                     |  |
| Msg<br>Handler<br>Service Watcher<br>Service                                                                                                    | Location           | St                               | atus                                                                |  |
| Msg<br>Handler<br>Service Watcher<br>Service<br>DSCache                                                                                                    | Location           | St<br>Ru                         | atus<br>Inning                                                      |  |
| Msg<br>Handler<br>Service Watcher<br>Service<br>DSCache<br>DSMessengerSvc                                                                                                    | Location           | St<br>Ru<br>Ru                   | atus<br>Inning<br>Inning                                            |  |
| Msg<br>Handler<br>Service Watcher<br>Service<br>DSCache<br>DSMessengerSvc<br>Start Stop                                                                                                    | Location           | St<br>Ru<br>Ru                   | atus<br>unning<br>unning<br>Refresh                                 |  |
| Msg<br>Handler<br>Service Watcher<br>Service<br>DSCache<br>DSMessengerSvc<br>Start Stop                                                                                                    | Restart            | St<br>Ru<br>Ru                   | atus<br>unning<br>unning<br>Refresh                                 |  |
| Msg<br>Handler<br>Service Watcher<br>Service<br>DSCache<br>DSMessengerSvc<br>Start Stop<br>Interaction Agents<br>Agent                                                                             | Restart            | St<br>Ru<br>Ru<br>St             | atus<br>inning<br>inning<br>Refresh<br>atus                         |  |
| Msg<br>Handler<br>Service Watcher<br>Service<br>DSCache<br>DSMessengerSvc<br>Start Stop<br>Interaction Agents<br>Agent<br>Decision Support Age                                                     | Restart<br>nt      | St<br>Ru<br>Ru<br>St             | atus<br>unning<br>Refresh<br>atus<br>vaded                          |  |
| Msg<br>Handler<br>Service Watcher<br>Service<br>DSCache<br>DSMessengerSvc<br>Start Stop<br>Interaction Agents<br>Agent<br>Decision Support Agen<br>Primary Drug Event Decision                     | Restart            | St<br>Ru<br>Ru<br>St<br>Lo       | atus<br>unning<br>Refresh<br>atus<br>aded                           |  |
| Msg<br>Handler<br>Service Watcher<br>Service<br>DSCache<br>DSMessengerSvc<br>Start Stop<br>Interaction Agents<br>Agent<br>Decision Support Age<br>Primary Drug Event Dec<br>Patient-Specific ADE D | Restart<br>Restart | St<br>Ru<br>Ru<br>St<br>Lo<br>Lo | atus<br>unning<br>unning<br>Refresh<br>atus<br>aded<br>aded<br>aded |  |

Configuration Configuration Configurate Configuration Configuration Configuration C

Please verify all Status indicators are green before starting a case to insure proper communication between AIMS applications servers.

Any other color RED or YELLOW Please notify Aims Support before starting a case.

PH: 206.598.8695 PGR: 206.540.0937

All Items in the above image need to be green before starting a case. This is on the main merge startup page

## Starting a case

| Merge AIMS - Anesthesia                        |                          |                         |        |  |       |  |  |
|------------------------------------------------|--------------------------|-------------------------|--------|--|-------|--|--|
| figuration Settings                            | Hardware Status and Data |                         |        |  |       |  |  |
| anica Oratus                                   | Monitory                 |                         |        |  |       |  |  |
| evice District Sectors                         | Normors                  |                         |        |  |       |  |  |
| Charles (Charles to Charles Tara) Endered      | Record Map Measurement   | Value Time              | Source |  |       |  |  |
| Teres                                          |                          |                         |        |  |       |  |  |
| AND. DEEL. COVEL                               |                          |                         |        |  |       |  |  |
| lua Walcher                                    |                          |                         |        |  | - 111 |  |  |
| escription Status                              |                          |                         |        |  |       |  |  |
| ecure Server: wwmc-aims-ap.amc.uwm. Connected  |                          |                         |        |  | Re    |  |  |
| enitor (DataCaptor - localhost:7272) Connected |                          |                         |        |  |       |  |  |
| essage Handler Ping Good                       |                          |                         |        |  |       |  |  |
| 2004 B                                         |                          |                         |        |  |       |  |  |
| Nsg                                            |                          |                         |        |  |       |  |  |
| landler                                        |                          |                         |        |  |       |  |  |
| rvice Watcher                                  |                          |                         |        |  |       |  |  |
| ervice Location Status                         |                          |                         |        |  |       |  |  |
| SCache Running                                 |                          |                         |        |  |       |  |  |
| SMessengerSvc Running                          |                          |                         |        |  |       |  |  |
|                                                |                          |                         |        |  |       |  |  |
| Start Stop Restart Raheah                      |                          |                         |        |  |       |  |  |
|                                                |                          |                         |        |  |       |  |  |
| erection Agents                                |                          |                         |        |  |       |  |  |
| gent Status                                    |                          |                         |        |  |       |  |  |
| ecision Support Agent Loaded                   |                          |                         |        |  |       |  |  |
| rimary Drug Event Detection Agent Loaded       |                          |                         |        |  |       |  |  |
| ranked here Delection Asset                    |                          |                         |        |  |       |  |  |
| ad Measurement Detection Agent Loaded          |                          |                         |        |  |       |  |  |
|                                                |                          |                         |        |  |       |  |  |
|                                                |                          |                         |        |  |       |  |  |
|                                                |                          |                         |        |  |       |  |  |
|                                                |                          |                         |        |  |       |  |  |
|                                                |                          |                         |        |  |       |  |  |
|                                                |                          |                         |        |  |       |  |  |
|                                                |                          |                         |        |  |       |  |  |
|                                                |                          |                         |        |  |       |  |  |
|                                                |                          |                         |        |  |       |  |  |
|                                                |                          |                         |        |  |       |  |  |
|                                                |                          |                         |        |  |       |  |  |
|                                                |                          |                         |        |  |       |  |  |
|                                                |                          |                         |        |  |       |  |  |
|                                                |                          |                         |        |  |       |  |  |
|                                                | Refresh Data 🗉 🔄 Show Ma | pp ed Measurements Only |        |  |       |  |  |
|                                                |                          |                         |        |  |       |  |  |

If all indicators are green start a case by pressing the Start/Resume/NewCase button. The system will ask you to login (AMC-User name and Password) same as ORCA login.

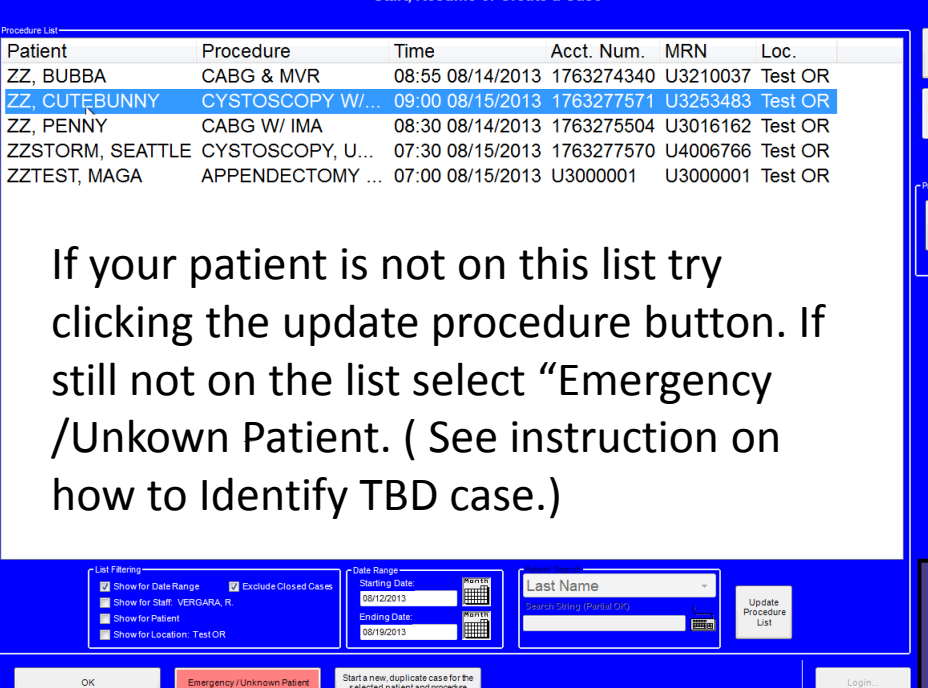

When logged in select the desired patient from the case list and press OK and confirm your selection before proceeding.

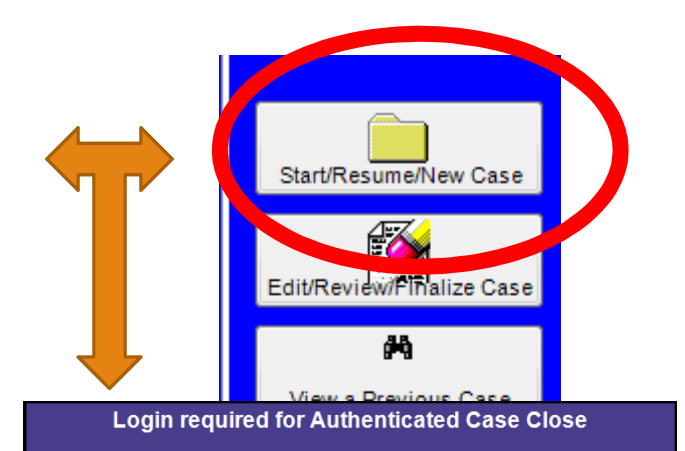

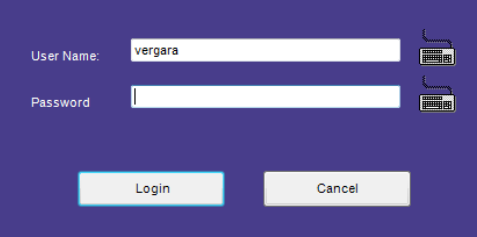

**Confirm Case Selection** 

Are you sure this is the case you intended to select?

Patient: ZZ, BUBBA KIMBERLEE

Acct #: 1763274340, MRN: U3210037 DOB: 08/08/1880, SSN:

Procedure: CABG MVR (CABG MVR\*) Procedure Time: 08/14/2013 08:55

Review Preop